## Lexis®

## はじめてのサインイン 初期設定ガイド

Sign In

ID

Lexis<sup>®</sup> IDと仮パスワードを受け取ったら初期設定 を行ってください

インターネットブラウザをたちあげ、 以下のURLにアクセスし Lexis<sup>®</sup>サインイン画面を表示

## www.lexisadvance.com

IDと仮パスワードを入力し、Sign inをクリック

・大文字小文字を区別して入力

・半角英数字で入力

IDを入力

任意のパスワードをルールに沿って作成し、 New Password、Confirm new passwordに入力

[**パスワード作成ルール**] 下記のうち、3つの文字を含む8 ~50文字の半角英数字で作成 大文字 A-Z 小文字 a-z 数字 0-9 記号 !#\$%&'\*+-/=?^\_`{|}~.@

パスワードを忘れたときのためのセキュリティ質問を設定する

Security question >質問をプルダウンから選択

Answer >回答を入力

 Image: Sign III Image: Sign III Image: Sign I

| what is the city of your birth? | • |
|---------------------------------|---|
|                                 |   |
| Inswer                          |   |
|                                 |   |
|                                 |   |

4

3

| 5 | Email address  e.g. name@company.com  Confirm email address  For information on the collection and use of profile information, please see our privacy policy.  Preference Manager  Next Cancel                                                                                                    | Eメールアドレスを入力し、 <b>Next</b> をクリック                                                                                                    |
|---|----------------------------------------------------------------------------------------------------|----------------------------------------------------------------------------------------------------|
| 6 | 1. Build Sign-In Profile     2. Build Personal Profile      Typs      Your personal profile gives us the information we need to help you with your research needs.      *Language Preference      U.S. English      TimeZone      (dort-oroodi orsaka, Bagtere, Takyo      TimeZone      (dort-oroodi orsaka, Bagtere, Takyo      TimeZone      (dort-oroodi orsaka, Bagtere, Takyo      TimeZone      (dort-oroodi orsaka, Bagtere, Takyo      TimeZone      (dort-oroodi orsaka, Bagtere, Takyo      TimeZone      (dort-oroodi orsaka, Bagtere, Takyo      TimeZone      (dort-oroodi orsaka, Bagtere, Takyo      (dort-oroodi orsaka, Bagtere, Takyo      (dort-oro | 使用言語、表示言語、タイムゾーンを設定後、<br>Finishをクリック                                                                                                    |
| 7 | Welcome to Lexis Advance*           Welcome to Lexis Advance* - an innovative service that transforms the way you perform your legal research.                                                                                                    | Welcome!   初期設定完了画面が表示されたら、<br>Get Startedをクリックして次の画面にすすむ                                                                                                    |
| 8 | Hello, LNJ!         We have updated your setting to improve your research experience on Lexis Advance!         Image: Apply filters as defaults based on my usage<br>Use this if you frequently search in a single unside/unside/ton or practice area. The system will learn your<br>preferences and apply them as defaults these.         Image: Apply filters as defaults based on my usage<br>Use this if you mant to pick up where you left off every time you search. The system will retain the<br>filters from your last search.         Image: Clear my filters for every new search<br>Use this if you want to start every new search<br>Use this if you want to start every new search with Search: Everything.         You can change this selection at any time in Settings. Find out more about this preference                                                                                                    | 使用する検索フィルタの設定を選択し、<br>Save Preferencesをクリック<br>Apply filters as defaults based on my usage<br>> 自分の利用履歴から検索フィルタを自動で表示<br>Remember my filters from one search to next<br>> 最後に使用した検索フィルタを表示<br>Clear my filters for every new search<br>> 毎回、検索フィルタを初期化 |
| 9 | Sign In                                                                                                    | 次回からは設定したIDとパスワードでサインイン<br>Remember Me<br>>入力したIDとパスワードを端末に記憶させる<br>Forgot your ID or password?<br>>IDやパスワードを忘れたときにクリック                                                                                                    |

1

こへ明な点は、どうぞお気軽にカスタマ レクシスネクシス・ジャパン株式会社 電話 03-5561-3554 |メールー<u>ルーーーーーーーーーーーーーー</u>